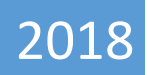

# Data Entry Operator USER Manual

# **ERO-NET**

V 2.0

**Election Commission of India** 

# CONTENTS

| Officer: | Data Entry Operator                 | 3  |
|----------|-------------------------------------|----|
| 1.1      | Roles                               | 3  |
| 1.2      | Enter number of forms received      | 4  |
| 1.3      | Upload scanned forms and proofs     | 5  |
| 1.4      | House to House Verification Formats | 5  |
| 1.5      | Offline forms data entry            | 9  |
| 1.6      | Enter BLO report                    | 9  |
| 1.7      | Offline data Entry of Formats       | 10 |
| 1.8      | Marking of VIP, PWD and ASD Elector | 11 |
| 1.9      | SUO MOTO Report                     | 12 |

# OFFICER: DATA ENTRY OPERATOR

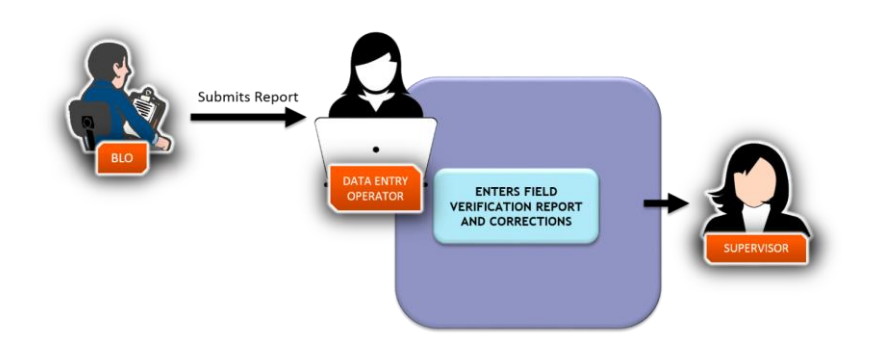

#### Fig 1.1 – Data Entry Operator Operations

# 1.1 ROLES

- Data entry of offline forms, digitization and filling preliminary scrutiny format.
- Upload scanned documents.
- Enter BLO field verification report.
- Upload accepted scanned forms and supporting documents.
- Data entry of corrections.
- Data entry of BLO reports in respect of house to house survey.
- Data entry of verified checklist for SUO MOTO cases given by BLO.
- Data entry of BLO statements for those BLOs who are not using mobile app.

After login, operator gets the following screen: -

| FORMS PROGRESS STATUS               |        |         |        |        |         |
|-------------------------------------|--------|---------|--------|--------|---------|
|                                     | Form 6 | Form 6A | Form 7 | Form 8 | Form 8A |
| Forms Received                      | 47     | 0       | 350    | 16     | 0       |
| Forms Digitized                     | 47     | 0       | 350    | 16     | 0       |
| Field Verification Report Submitted | 0      | 0       | 0      | 0      | 0       |

#### Fig 1.2 – Forms Monitoring Status

The terms mentioned in the Fig 1.1 are explained as follows: -

- Forms Received Total number of forms received through offline mode.
- Forms Digitized Total number of forms which are digitized.
- Field Verification Report Submitted.

| Enter Number of<br>Forms Received     | Upload Scanned<br>Forms and Proofs                                  | House To House<br>Verification Formats |
|---------------------------------------|---------------------------------------------------------------------|----------------------------------------|
| Data Entered:                         | Enter BLO Report<br>BLO Report Entered:<br>NA Report To be Entered: | Offline Data Entry of<br>Formats       |
| Marking Of VIP , PWD<br>& ASD Elector | SUOMoto Report                                                      |                                        |

Fig 1.3 – Processing Screen for Data Entry Operator

# 1.2 ENTER NUMBER OF FORMS RECEIVED

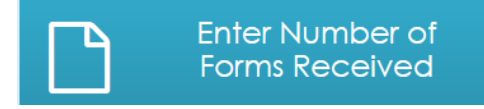

Operator can enter the number of forms received in hard copy using this tile. The count can be entered date wise and form wise as shown below: -

| Date       | Form 6 | Form 6a | Form 7 | Form 8 | Form 8a | Submit |
|------------|--------|---------|--------|--------|---------|--------|
|            |        |         |        |        |         | SODITI |
| 19/04/2918 | 5      | 0       | 2      | 3      | 5       |        |
| 12/10/2100 | 1      | 1       | 1      | 1      | 1       |        |
| 30/12/2090 | 5      | 5       | 5      | 5      | 5       |        |
| 30/12/2090 | 5      | 5       | 5      | 5      | 5       |        |
| 03/05/2090 | 5      | 0       | 0      | 0      | 0       |        |
| 12/10/2025 | 7      | 7       | 9      | 9      | 0       |        |
| 17/05/2025 | 2      | 7       | 10     | 22     | 34      |        |

Fig 1.3.1 – Entry of number of forms received

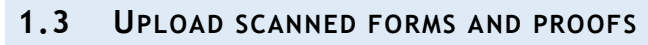

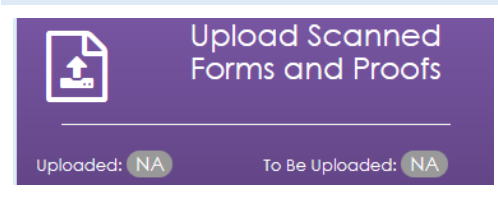

By clicking on this tab, Data Entry Operator can upload scanned documents for further verification and for record purpose. Here, operator can find forms by reference id, form type, and duration when forms were submitted.

|            | Upload Attachments |                |                  |                      |                    |  |  |  |  |
|------------|--------------------|----------------|------------------|----------------------|--------------------|--|--|--|--|
|            | Search By: Form    | Туре           |                  |                      | Q C                |  |  |  |  |
|            | Form Type : Sele   | act Form T     | e :              | <b>*</b>             | View Forms 🔮       |  |  |  |  |
| Total Form | ns : 12            |                |                  |                      |                    |  |  |  |  |
| Sr. No.    | Form Reference     | Applicant Name | Applicant Name_v | Form Submission Date | Upload Attachments |  |  |  |  |
| 1          | OLG560300944       | ramua kedar    | रामुआ केदार      | 17/05/2017           | Upload             |  |  |  |  |
| 2          | TJM389600301       | suresh gurani  | सुरेश गुराणी     | 27/04/2018           | Upload             |  |  |  |  |
| 3          | TXF369241255       | Ramasamy G     | रामसामी जी       | 27/07/2018           | Upload             |  |  |  |  |

#### Fig 1.3.2 – Upload Scanned Forms and Proofs

# 1.4 HOUSE TO HOUSE VERIFICATION FORMATS

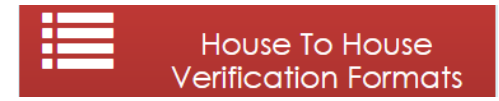

The collection of the additional information during BLO field visit is maintained in the format I-VIII. It is a part of special drive of Election Commission of India (ECI). This information is known as BLO register. The data collected in these formats can be digitized/ filled up by the operator on ERO-Net by clicking on this tile. These Formats are as given below: -

#### 1.4.1 FORMAT I – FAMILY DETAILS

In format I, details like First Name and Last Name of the Head of the Family, S. No, Select part etc. are filled as shown in the *Fig 1.2.2* below.

| Select Format :                  | Family details (Format-I) |
|----------------------------------|---------------------------|
|                                  | Family Details - Format I |
| Enter Head Of Family Details : - |                           |
| First Name of Head Of Family (*) |                           |
| Last Name of Head Of Family      |                           |
| S.No (*)                         |                           |
| Select Part (*)                  | Select Part 💌             |
| Select Section (*)               | Select Section No · 🛛 🔻   |
| Gender                           | Male                      |
| Household Seq. No (*)            |                           |
| Existing Family                  | Yes 💌                     |
| New Family/New House             |                           |

#### Fig 1.3.2.1 – Format I of House to House Verification

### 1.4.2 FORMAT II - UNENROLLED MEMBERS (BORN ON OR BEFORE 01/01/2000)

This format contains the list of unenrolled members of the family who are born on or before 01/01/2000. The form is shown in the Figure.

| Select Format :        | UNENROLLED MEMBERS (Format-II)                             |
|------------------------|------------------------------------------------------------|
| l                      | Jnenrolled Members(Born On or Before 01/01/2000) Format II |
| Name                   |                                                            |
| Relative's Name        |                                                            |
| Relative's S.No        |                                                            |
| Relative Type          | Father 💌                                                   |
| Select Part            | Select Part                                                |
| Mobile Number          |                                                            |
| Mobile Type            | -Select Mobile Type-                                       |
| Email Id               |                                                            |
| Ref No of Form 6       |                                                            |
| Whether filled in Form | Yes •                                                      |
| <b>D</b> Clear         | 🖺 Submit                                                   |

#### Fig 1.3.2.2 – Format II of House to House Verification

#### 1.4.3 FORMAT III - ELIGIBLE VOTERS ON 01/01/2019 (DOB BETWEEN 2/1/2000 TO 1/1/2001)

This format contains the list of members of the family who will be eligible voters the next eligible year.

| Select Format :        | ELIGIBLE VOTERS ON 01/01/2019 (Format-III)                                 |
|------------------------|----------------------------------------------------------------------------|
| EI                     | igible Voters On 01/01/2019 (DOB between 2/1/2000 to 1/1/2001)- Format III |
| Name                   |                                                                            |
| DOB                    | <b>#</b>                                                                   |
| Gender                 | Male 🔹                                                                     |
| Relation Name          |                                                                            |
| Relation Type          | Father -                                                                   |
| Select Part            | Select Part 💌                                                              |
| Mobile                 |                                                                            |
| Mobile Type            | SmartPhone -                                                               |
| Email                  |                                                                            |
| Whether Student or not | Yes                                                                        |

Fig 1.3.2.3 – Format III of House to House Verification

#### 1.4.4 FORMAT VII – DETAILS OF NEW POLLING STATIONS PROPOSED IN RATIONALIZATION

In this format, we enter the information about proposed polling stations.

| Select Format :                                 | Probable Pollin | ng Station (Format VII) | •                              |          |
|-------------------------------------------------|-----------------|-------------------------|--------------------------------|----------|
| De                                              | etails of new   | polling stations pro    | oposed in rationalization - Fo | rmat VII |
| Name of Building                                |                 |                         |                                |          |
| Address of building                             |                 |                         |                                |          |
| Select Part                                     |                 | Select Part             | •                              |          |
| Whether located in so<br>area                   | ame polling     | Yes                     |                                |          |
| Whether Govt. Or Priv                           | ate Building    | Yes                     |                                |          |
| Whether more convic<br>existing polling station | nient then the  | Yes                     |                                |          |
| <b>ວ</b> Clear                                  |                 |                         | 🖺 Submit                       |          |

Fig 1.3.2.4 – Format VII of House to House Verification

#### 1.4.5 FORMAT VIII - POST OFFICE WITHIN THE SAME POLLING AREA

Contains Information about post offices which are situated in the same part.

| Select Format :                                                                  | Post office within the same polling area (Format VIII. |
|----------------------------------------------------------------------------------|--------------------------------------------------------|
| Po                                                                               | ost office within the same polling area - Format VIII  |
| Name Of Post<br>Office                                                           |                                                        |
| Address Of Post<br>Office                                                        |                                                        |
| Select Part                                                                      | - Select Part                                          |
| Details of Pin<br>code(s) being<br>currently catered<br>by of the post<br>office |                                                        |
| Clear                                                                            | 🕒 Submit                                               |

Fig 1.3.2.5 – Format VIII of House to House Verification

# 1.5 OFFLINE FORMS DATA ENTRY

After clicking on this tile following screen displays, which contains all types of forms. Operator can select proper form, make entry and submit the form. This screen also contains guidelines in '.pdf' format, on how to fill the forms.

| Select Form Type                 | Form6                                     | •                       | <ul> <li>Enable Auto Transitieration</li> <li>English to Regional III © Regional to English</li> </ul> |                     |  |  |  |  |
|----------------------------------|-------------------------------------------|-------------------------|----------------------------------------------------------------------------------------------------|---------------------|--|--|--|--|
| Select Sele<br>State             | ect 🔹                                     | EPIC No.                |                                                                                                    | Fetch<br>Reset Form |  |  |  |  |
| Note :Fields marked with asteris | sk (*) are mandatory                      | ISe                     | Form 6<br>e rules 13(1) and 24]                                                                        |                     |  |  |  |  |
| Application for Inclusion of     | Name in Electoral Roll for                | First time Voter OR o   | n Shifting from One Constituency to Anot                                                               | her Constituency    |  |  |  |  |
|                                  |                                           |                         |                                                                                                    |                     |  |  |  |  |
| To,                              |                                           |                         |                                                                                                    |                     |  |  |  |  |
| State *                          | NCT OF Delhi                              | _ Asse                  | mbly/Parliamentary Constituency *                                                                      | NERELA *            |  |  |  |  |
| I request that my name           | be included in the electo                 | oral roll for the above | Constituency.                                                                                          |                     |  |  |  |  |
|                                  |                                           |                         | Or                                                                                                    |                     |  |  |  |  |
| due to shifting from a           | due to shifting from another constituency |                         |                                                                                                    |                     |  |  |  |  |
| Particulars in support of my     | y claim for inclusion in the              | electoral roll are giv  | en below:-                                                                                             |                     |  |  |  |  |

Fig 1.3.2.6 – Offline Forms Data Entry

# 1.6 ENTER BLO REPORT

When operator clicks on this tab, operator gets a list of forms which are under process. Here forms 6/ 6A/ 7/ 7A/ 8 could be selected. Operator can filter the list on the basis of date/part number. Operator can also search forms on the basis of either form number or EPIC number.

| Show        | Show Forms Search Forms       |            |               |  |             |                |              |                 |               |         |
|-------------|-------------------------------|------------|---------------|--|-------------|----------------|--------------|-----------------|---------------|---------|
|             | Form Type:                    |            | Formó 💌       |  | Form Status | BLO_APP        | OINTED       | Part No:        | Select Part   | •       |
| From Date:: |                               |            | To Date:      |  |             |                | View Forms 🛛 |                 |               |         |
| fotal BL    | ofal BLO appointed Forms : 32 |            |               |  |             |                |              |                 |               |         |
| Sr.<br>No.  | Form Reference                | Part<br>No | Name          |  | Gender      | Rin Name       |              | Submission Date | Status        | Process |
| 1           | OWG491071343                  | 1          | SHRUTI JINDAL |  | F           | RAJESH JINDAL  |              | 23/04/2017      | BLO_APPOINTED | Process |
| 2           | OV8801863098                  | 15         | MANISH        |  | м           | MAHESH CHANDER |              | 23/04/2017      | BLO_APPOINTED | Process |

Fig 1.4.1 – Enter BLO Report

After clicking on 'Process' link, operator gets forms on screen which contain applicant's personal and family details. Here operator makes entry of field verification report.

| Name                                                                         |                    | ORM 6 Submitted Online | Refno                       | Ref no: OWG491071343 |  |
|------------------------------------------------------------------------------|--------------------|------------------------|-----------------------------|----------------------|--|
|                                                                              | : SHRUTI JINDAL    | Gender                 | : F                         |                      |  |
| Rin Name                                                                     | : RAJESH JINDAL    | RLN Type               | : F                         |                      |  |
| DOB                                                                          | : 30/03/1998       | Age                    | : 20                        |                      |  |
| Mobile No.                                                                   | : +919999735367    | Email Id               | : anshul.jindal.0@gmail.com | Photo Not            |  |
| House No.                                                                    | : 2371/T-18        | Street / Area          | : BAWANA ROAD               | Available            |  |
| Village/ Town                                                                | : NARELA           | Post Office            | : NARELA                    |                      |  |
| Pin Code                                                                     | : 110040           |                        |                             |                      |  |
| ield Verification Com                                                        | pletion Date: Not  | available              |                             |                      |  |
| Report 1                                                                     | pletion Date: No   | t available            |                             |                      |  |
| Report 1                                                                     | apletion Date: Not | t available            |                             | Details 🛇            |  |
| ield Verification Com<br>Report 1<br>Demographically M<br>Field Verification | Address            | DOB/AGE                | Photo as per Specificat     | Details 🛇            |  |

#### Fig 1.4.2 – Field Verification Report Submission

# 1.7 OFFLINE DATA ENTRY OF FORMATS

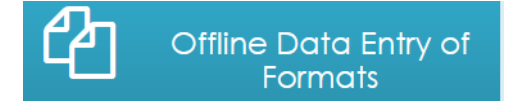

#### Projected Population can be entered by the operator by entering the year.

| Select For    | rmat : Ge | NDERWISE DATA ENTRY | •            | Select Year | 8    |  |
|---------------|-----------|---------------------|--------------|-------------|------|--|
| AC Wise Count |           |                     |              |             |      |  |
| AC            | Male      | Female              | Third Gender | Survey Year | Edit |  |
| 1             | 0         | 0                   | 0            | 2018        | EDIT |  |
|               |           |                     |              | 17          |      |  |

Fig 1.4.3 – Offline Data Entry of Formats

After clicking the 'Add Records' button as shown in the Fig 1.3.1, following screen opens up which contains the option for entering the records.

| Data Entry Form ×                  |   |             |  |  |  |  |
|------------------------------------|---|-------------|--|--|--|--|
| Select criteria : -                |   |             |  |  |  |  |
| AC Count                           |   |             |  |  |  |  |
| Enter the following<br>details : - |   |             |  |  |  |  |
| Male Count                         | 0 | ×           |  |  |  |  |
| Female Count                       | 0 | ×           |  |  |  |  |
| Thrid Gender<br>Count              | 0 | ×           |  |  |  |  |
| Clear                              |   | B<br>Submit |  |  |  |  |

Fig 1.4.4 – Data Entry Form

# 1.8 MARKING OF VIP, PWD AND ASD ELECTOR

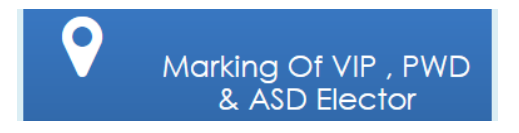

In ERO-Net, provision is available for marking the elector as VIP voter, Person with Disability (PWD) voter and Absent Shift Dead (ASD).

|                         | Marking Of VIP & PWD Elector | Marking Of ASD Elector |
|-------------------------|------------------------------|------------------------|
| Part No : 1-VILL LAMPUR | Marked Already Mark          | ked • Go O             |

#### Fig 1.4.1 – Marking of VIP & PWD Elector

|                | Marking Of VIP & PWD Ele              | ector Marking O | f ASD Elector          |                 |
|----------------|---------------------------------------|-----------------|------------------------|-----------------|
| Search By Epic | Search By Sino Inpart and Part Number | Reason :        | Select Deletion Reason | ·               |
| EPIC NO:       |                                       |                 |                        | Search <b>Q</b> |
|                |                                       |                 |                        |                 |

#### FIG 1.5.1 – Marking of ASD Elector

# 1.9 SUO MOTO REPORT

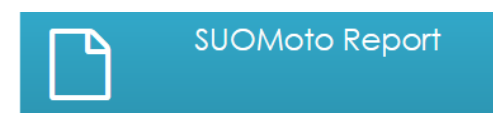

A provision is available to fill the field verification report which is generated at ERO Level for different types of SUO MOTO Action. Records can be filtered on the basis of different sources like – Multiple Entries, Registered Death Entries, Shifted Entries, Demographic Similar Entries (DSE) and Old EPIC Correction as shown in the *Fig 1.5.1*.

| Show Record                                                  |          |            |                |        |         |        |         |
|--------------------------------------------------------------|----------|------------|----------------|--------|---------|--------|---------|
| Source : 3Iabus : Reported Death En  Checklist Generate View |          |            |                |        |         |        |         |
| EPIC NO.                                                     | Part No. | SINoInPart | Name           | Gender | Address | Reason | Details |
| XVX1771187                                                   | 1        | 825        | YOGENDER SINGH | м      |         | Dead   | View    |
| LPY1132547                                                   | 1        | 826        | GUDDI          | F      |         | Dead   | View    |
|                                                              |          |            |                |        |         |        |         |

Fig 1.6.1 – SUO MOTO Report

ERO-NET VERSION 2.0, BUILD NUMBER 3.3.12

USER MANUAL VERSION 2.1